# Come Registrarsi Ed Ottenere il Codice Convenzione

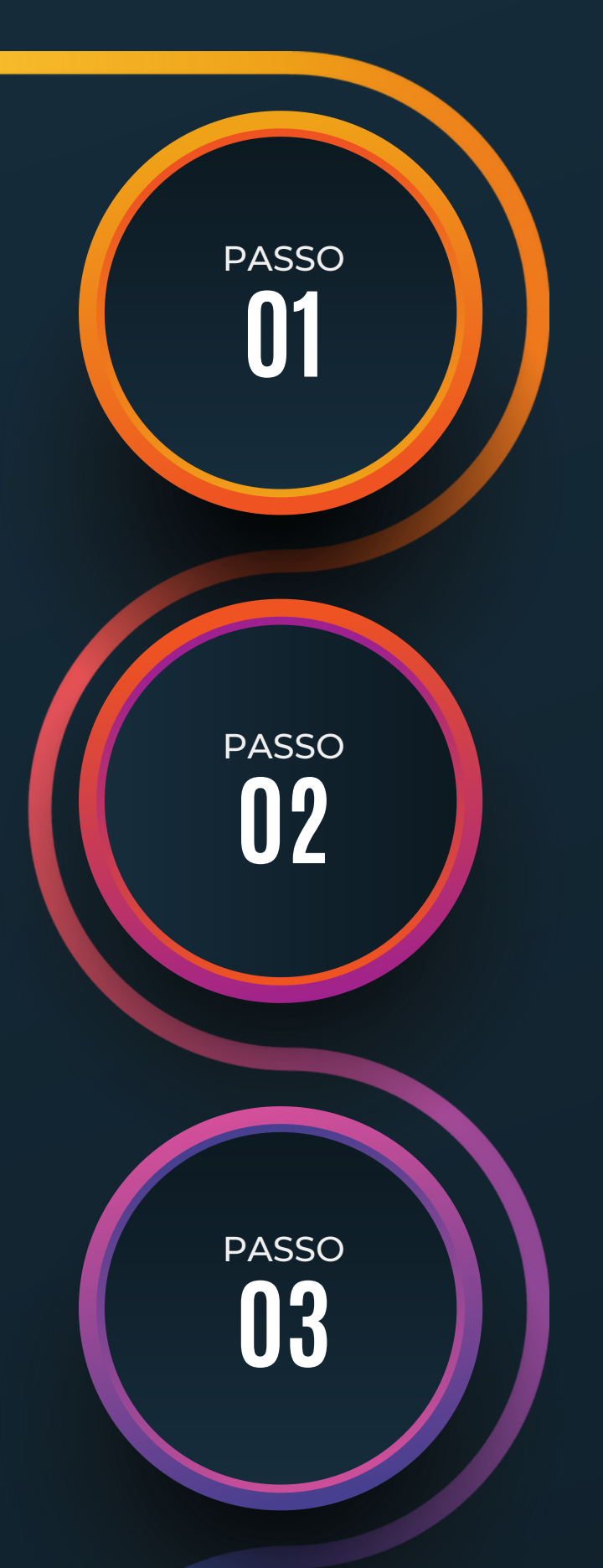

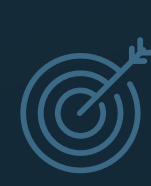

#### Accesso alla pagina

Accedere alla pagina www.deliverytoner.it/account

Inserimento Dati

Inserire le form di registrazione le informazioni che vengono richieste, nome, cognome, email, ecc.

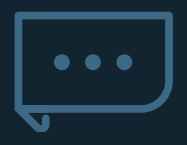

## **Upload File**

In un campo verrà richiesto in caricare l'immagine del tesserino rilasciato dal proprio Ordine di appartenenza.

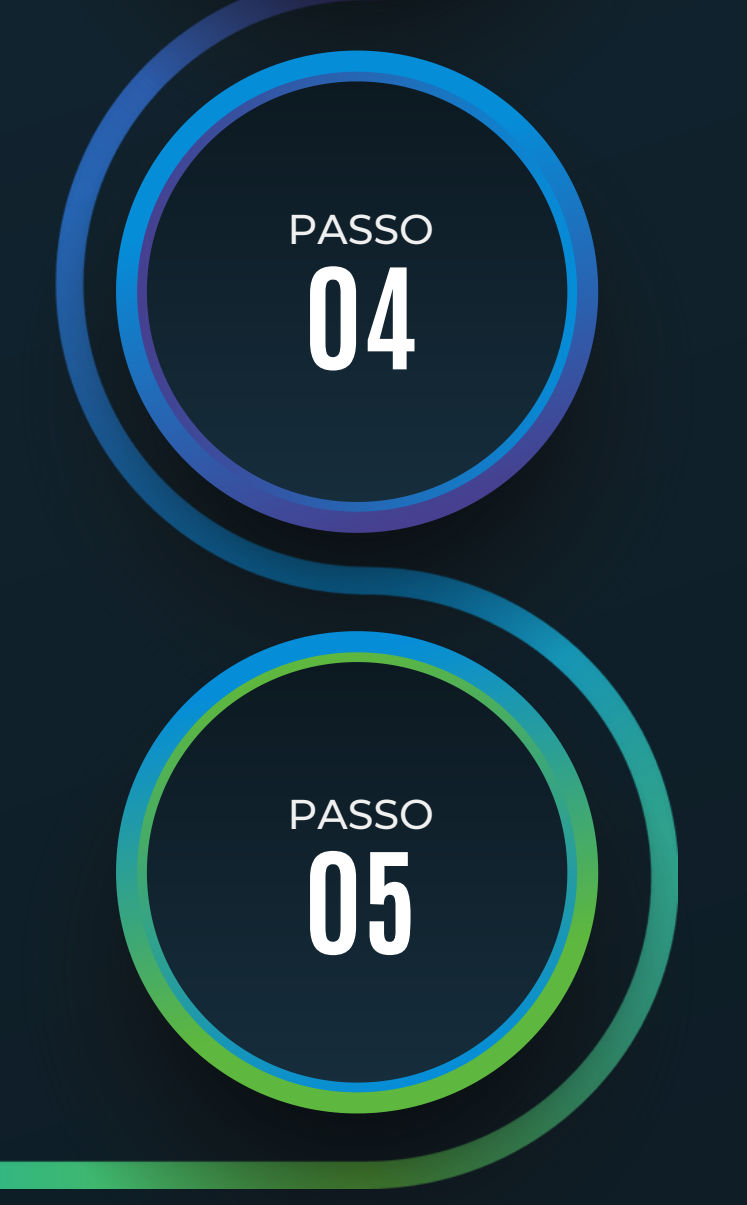

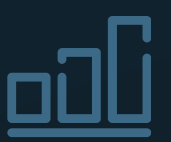

## **Registrazione OK!**

Una volta terminato, è necessario fare click sul pulsante "Registrati" La registrazione è terminata.

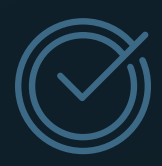

#### **Ricezione Credenziali**

L'utente riceverà una email, oltre che con i dati che ha inserito in fase di registrazione, anche con il **Codice Convenzione**, che potrà utilizzare in fase di ordine dei prodotti.

Diversi per natura WWW.DELIVERYTONER.IT

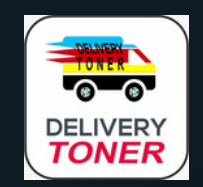